## Concours de pronostics Ouvert à tous

Récompense du meilleur pronostiqueur du mois Récompenses aux 3 premiers du classement en fin de saison !

Ci-après, explication comment participer :

OUR L'AMOUR DU MAILLOT

UNION SPORTIVE DE LA COTE DES ISLES

### Se connecter sur le site du club : <u>https://usci2000.fr/</u>

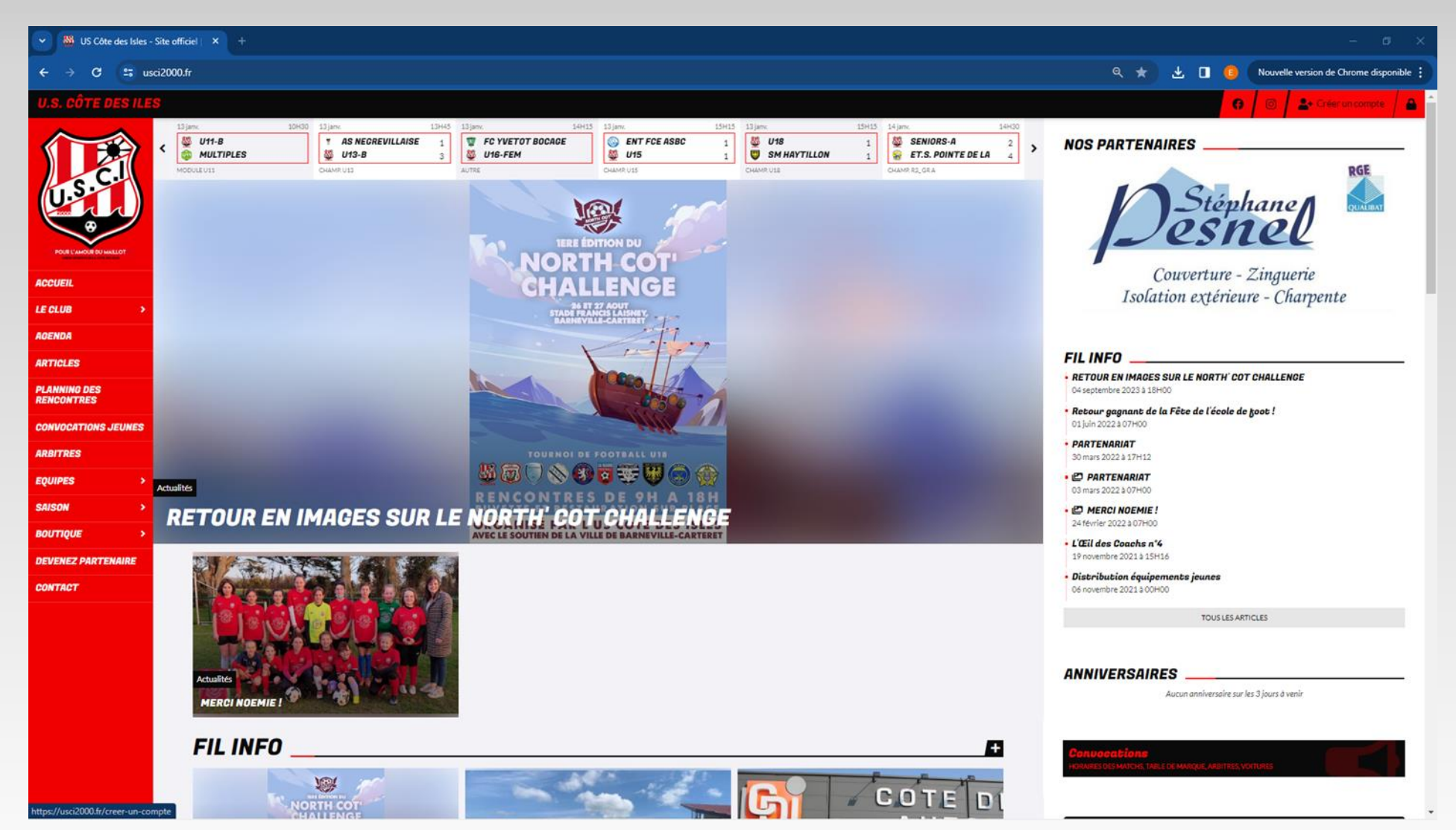

# Pour ceux qui ne l'ont pas déjà fait, créer un compte, pour les autres connectez-vous en vous identifiant et passer directement à la diapo. 6

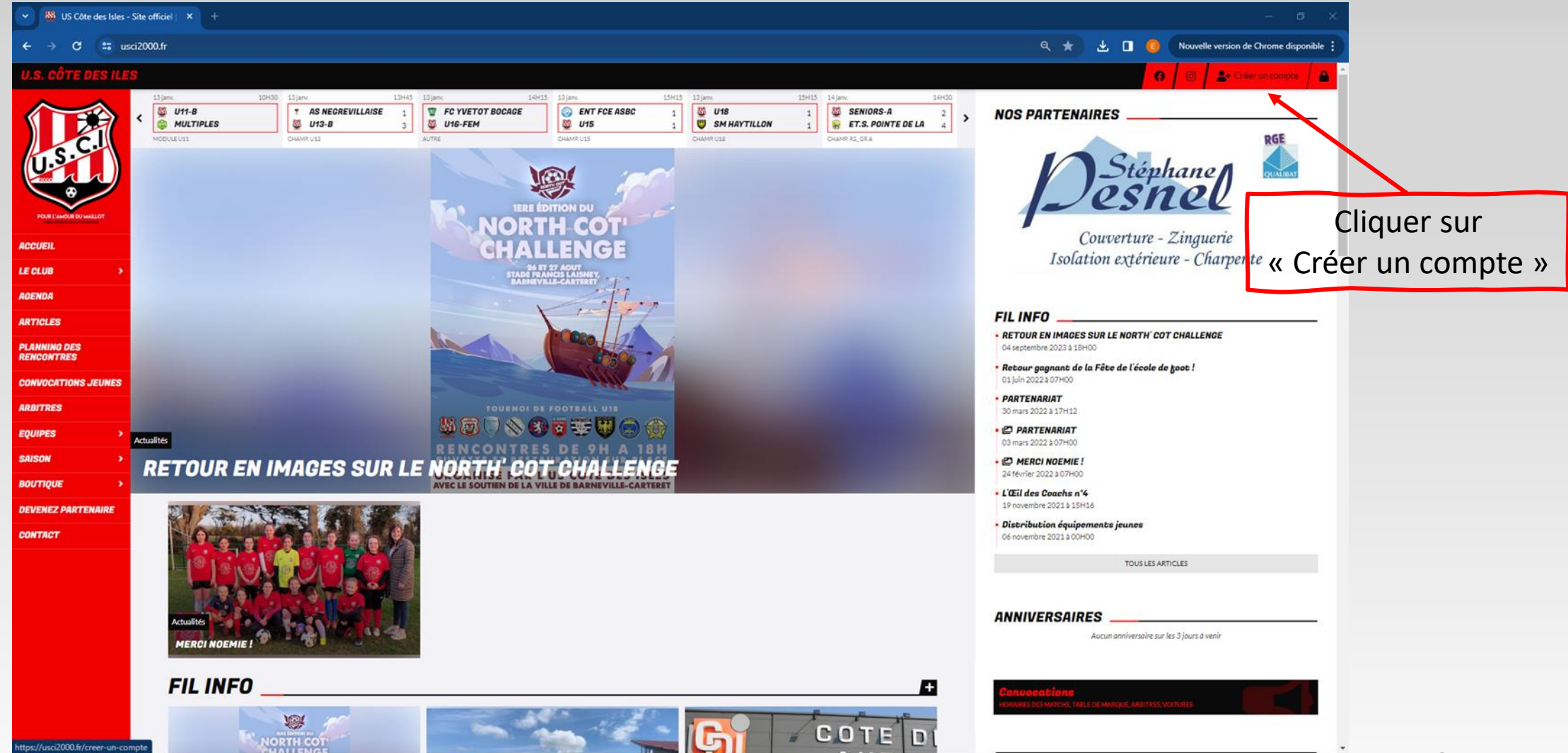

### Remplir « Ma demande » en cochant « Je crée un compte personnel ».

Remplir toutes les cases \* puis cliquer sur envoyer

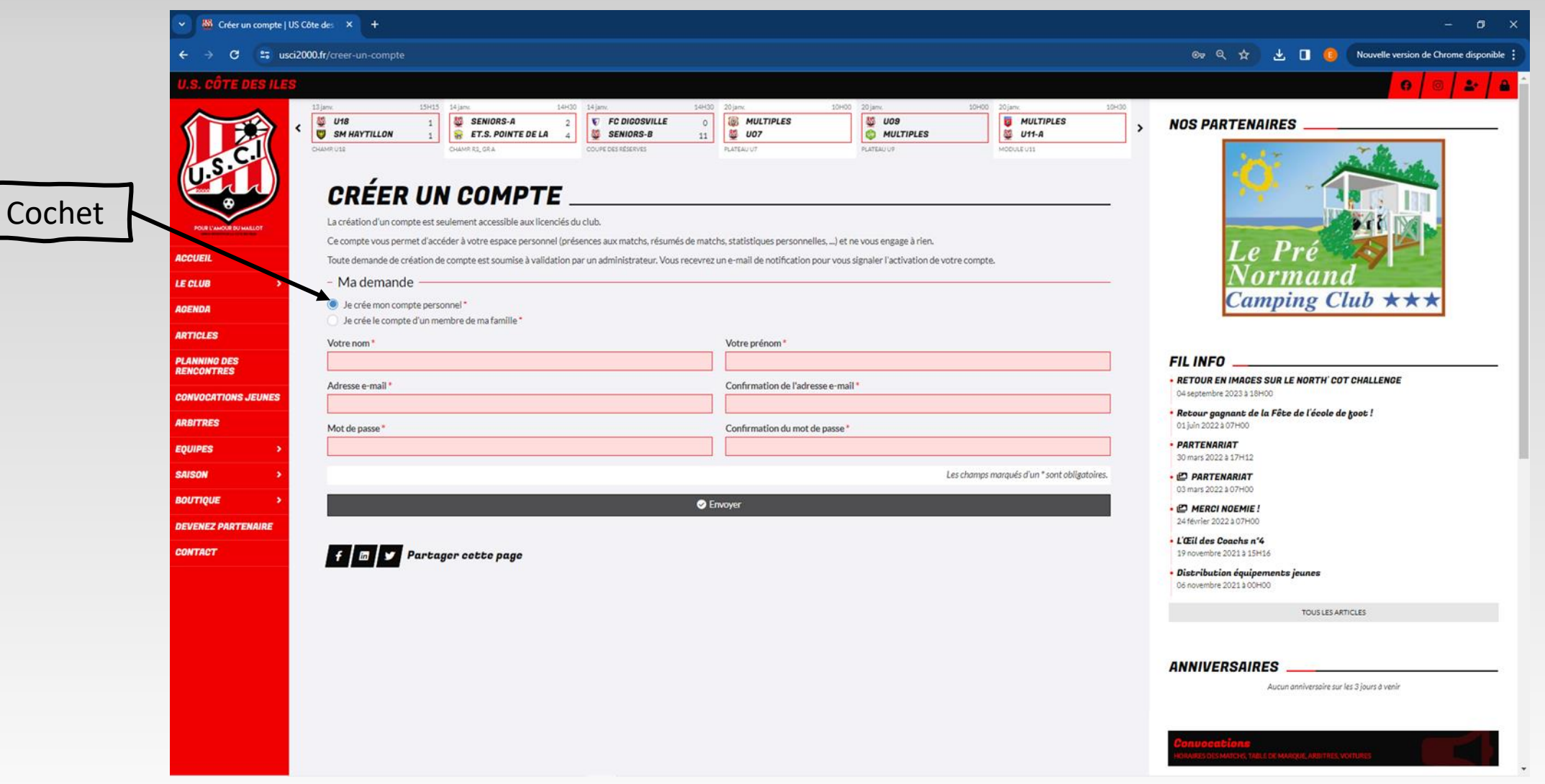

# Une fois votre compte créé, cliquer sur « Accéder à mon espace ».

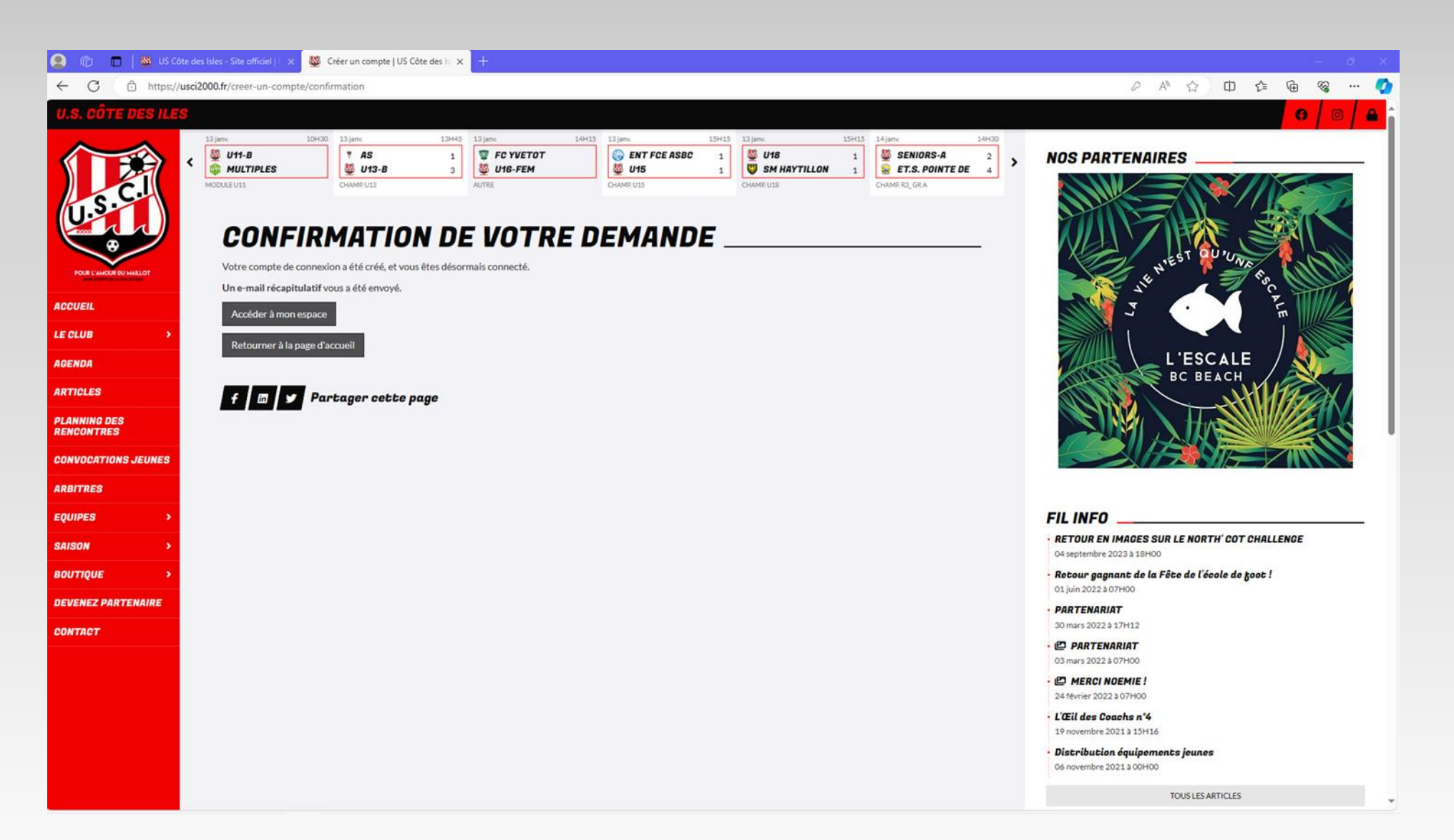

#### Vous arriverez sur cette page d'accueil. Si le menu ne s'affiche pas cliquer

Cliquer sur « Pronostics »

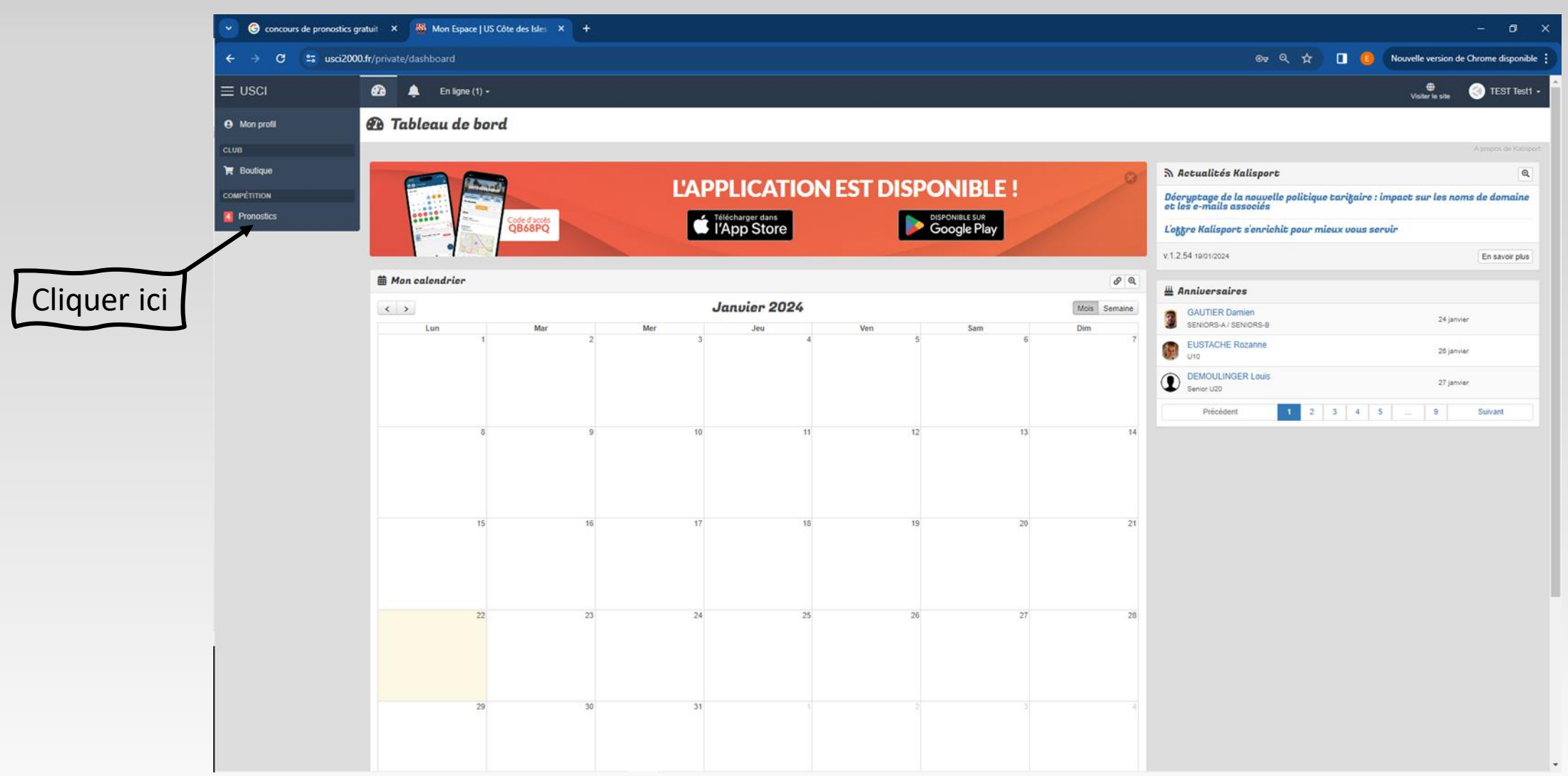

#### Vous arriverez alors sur cette page Il faudra cliquer sur « Faire mes pronostics ».

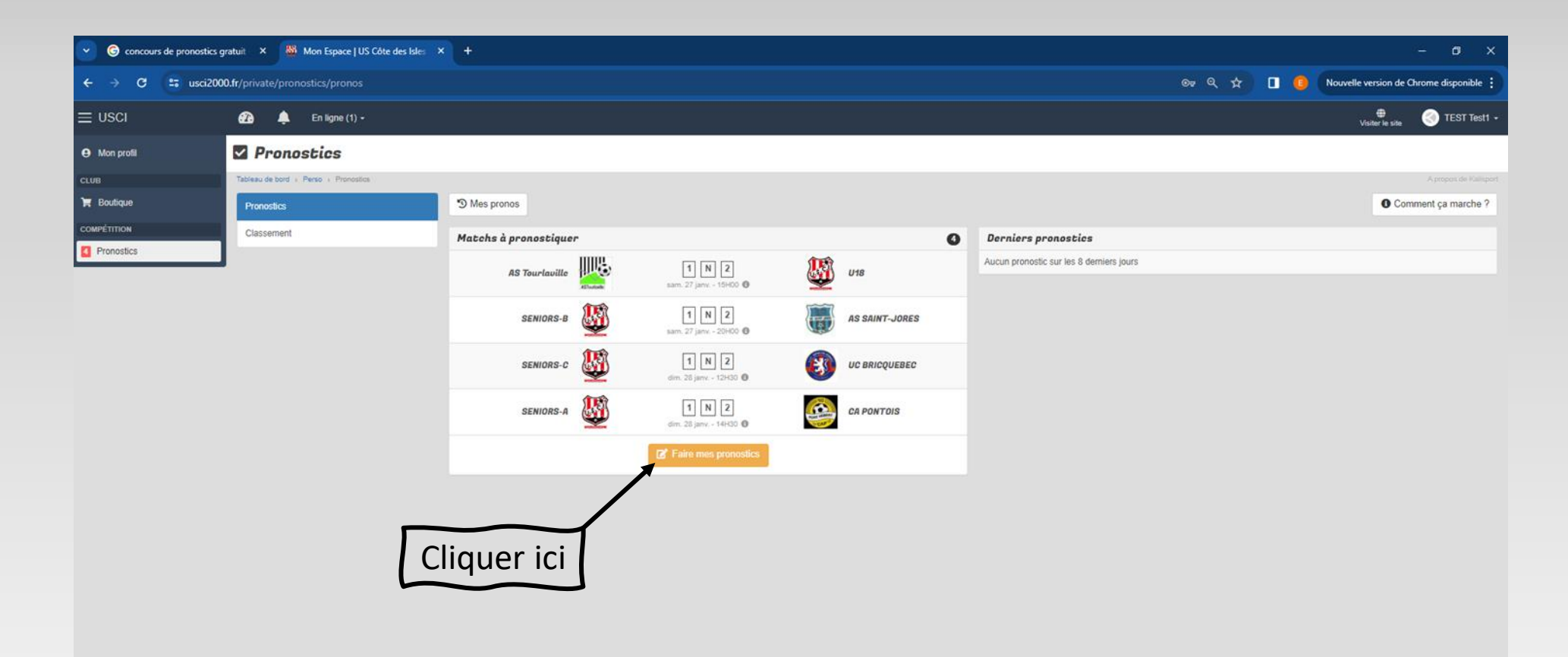

### Puis de cocher une des cases 1 2. Et remplir la case Ecart.

Exemple : Victoire U18 à Tourlaville par un but d'écart As Tourlaville 🌉

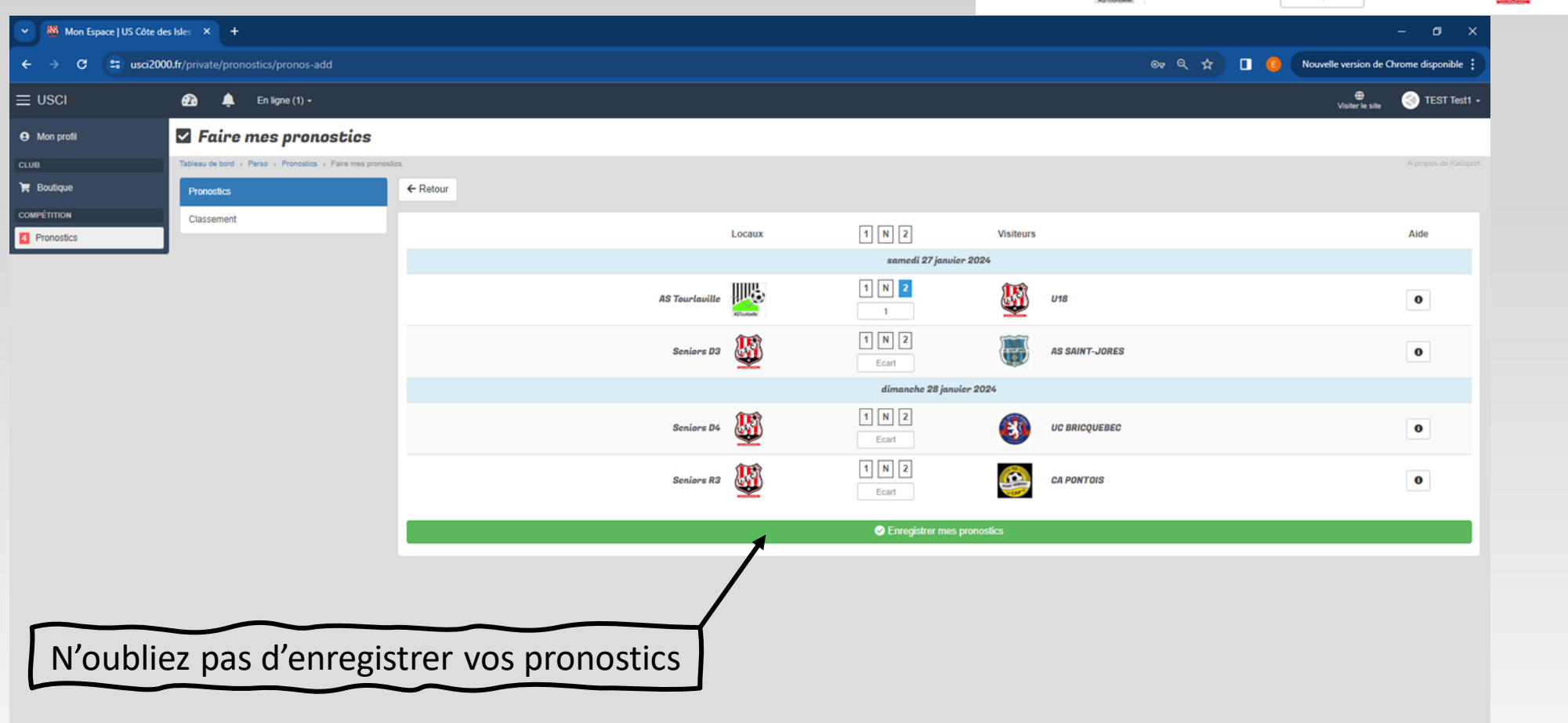

U18

1 N 2

### Calcul des points :

| Points                                                             |
|--------------------------------------------------------------------|
| Points par match                                                   |
| + 1                                                                |
| Nombre de points par matchs pronostiqués.                          |
| Points par bon pronostic                                           |
| + 3                                                                |
| Nombre de points par bon matchs pronostiques.                      |
| Points par mauvais pronostic                                       |
|                                                                    |
| Nombre de points par mauvais matchs pronostiques.                  |
| Points par bon écart                                               |
| + 5 Nombre de pointe language Péarat entre las deux access est ben |
| Nombre de points lorsque i écait entre les deux scores est bon.    |

Tous les calculs et classement sont automatiquement gérés par le site « usci2000 », pas de tricherie possible.

Pour vos prochains pronostics, il suffit de retourner sur le site <u>https://usci2000.fr/</u> et de cliquer sur et mail de compte et Mot de passe.

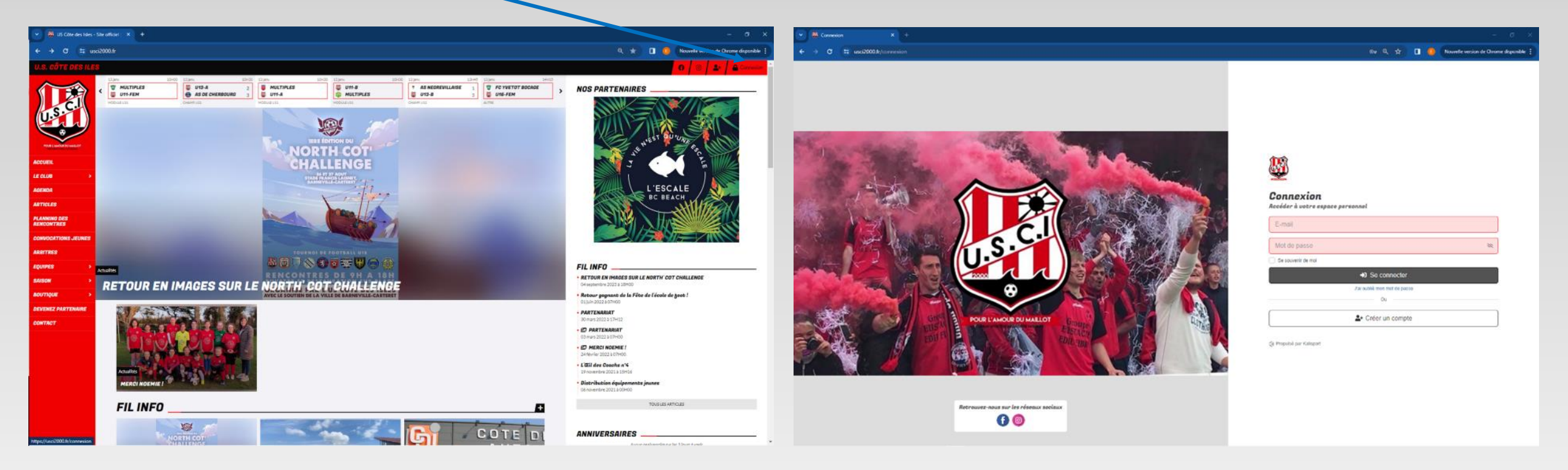

#### Bonne chance à tous !